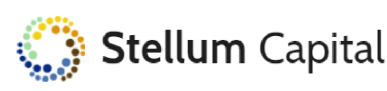

# Manual de usuario Portal Inversor Stellum Capital

En estos resumidos puntos, le detallamos los primeros pasos a seguir para poder explorar nuestra nueva plataforma. A través de ésta tendrá acceso a documentación y estado de todas sus inversiones en Stellum Capital.

## 1. Bienvenida

En primer lugar, recibirá un email desde nuestro correo: <u>inversores@stellumcapital.com</u>. En él le daremos la bienvenida a nuestro Portal y le facilitaremos un enlace en el que podrá generar su contraseña. Tras ello, tendrá acceso a la nueva plataforma en <u>https://portalinversor.stellumcapital.com/</u>

Como usuario, deberá utilizar el NIF/CIF del titular de la inversión incluyendo la letra.

## 2. Ley Orgánica de Protección de Datos.

La primera vez que acceda al portal y en aras al cumplimiento de las normas establecidas, le pediremos que acepté los términos y condiciones donde se le informan del tratamiento que recibirán sus datos personales, a los efectos de salvaguardar las obligaciones impuesta por la L.O.P.D. Por supuesto, tendrá derechos de acceso, rectificación y cancelación a sus datos en cualquier momento de nuestra relación.

## 3. Datos personales. Mi Perfil

Aceptado el tratamiento que daremos a la protección de sus datos, será dirigido directamente a su perfil personal, pantalla en la que deberá rellenar sus datos personales antes de continuar su primera inmersión en el Portal. Todos los datos marcados con (\*) son de obligatorio cumplimiento. No se permite el acceso a la plataforma sin la cumplimentación de éstos:

|                                                                                                   | Por favor, manteng        | ga sus dato       | os al día             |                    |                                        |          |
|---------------------------------------------------------------------------------------------------|---------------------------|-------------------|-----------------------|--------------------|----------------------------------------|----------|
| Nombre de la compañia (*)                                                                         | Email (*)                 | -                 | CIF de la empresa (*) |                    | Seleccionar CIF                        |          |
| Nombre del representante (*)                                                                      | NIF del representante (*) |                   | Fecha de caducidad    |                    | Seleccionar archivo<br>Seleccionar NIF | Nindo    |
|                                                                                                   |                           |                   | dd/mm/aaaa            |                    | Seleccionar archivo                    | Nindo    |
| E-mails de notificaciones (*)                                                                     |                           |                   |                       |                    |                                        |          |
| renduki famin uman uzer anen nomenin, separalen por :<br>Descolon filosal (*)<br>Taktore fijo (*) | Teléfono móvil (*)        | Código postal (*) | Ciudad (*)            |                    | Provincia (*)<br>Persona<br>pública    |          |
| Duenta bancaria (*)                                                                               |                           |                   | Fecha de caducidad    | Seleccionar KyC    | (PEP)                                  |          |
|                                                                                                   |                           |                   | dd/mm/aaaa            | Seleccionar archiv | Ningún arohielec                       | cionado  |
|                                                                                                   |                           |                   |                       |                    |                                        |          |
|                                                                                                   |                           |                   |                       |                    | Contactar en c                         | aso de d |

El envío de CIF, NIF y KYC debe realizarse mediante la selección de un único archivo en formato pdf que contenga todas las páginas o caras del documento. No es posible fraccionar el envío de un mismo documento en diferentes partes. Los archivos adjuntados se enviarán al hacer click en el botón "Guardar". No es obligatorio enviar ninguno de los citados documentos ni sus fechas de caducidad para "Guarda" los datos y acceder al resto de apartados del portal.

Hay que destacar que, por su seguridad, los siguientes campos no pueden modificarse desde la plataforma:

- a) Nombre
- b) Email
- c) CIF/NIF
- d) Cuenta Bancaria

|                        | Manual del usuario del Portal Inversor Stellum Cap |            |  |
|------------------------|----------------------------------------------------|------------|--|
| <b>Stellum</b> Capital |                                                    |            |  |
|                        | Fecha de elaboración:                              | Junio 2023 |  |

Si desea cambiar alguno de estos campos, podrá hacerlo poniéndose en contacto con inversores@stellumcapital.com.

En E-mails de notificaciones, podrá introducir tantos e-mails como contactos quiera que reciban cualquier tipo de notificación/comunicación que lancemos desde Stellum Capital. Importante que estén separados cada e-mails por ";".

Una vez cumplimentados sus datos podrá navegar con libertad a través del índice situado al lado izquierdo de la pantalla:

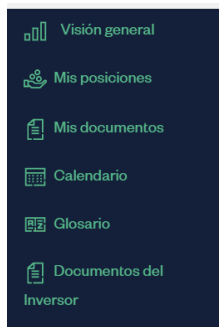

Si desea volver a su pantalla de "*Perfil*" o cambiar de nuevo su contraseña podrá realizarlo haciendo click sobre su nombre en la parte superior derecha de la pantalla.

A continuación, explicaremos brevemente todos los apartados del Índice que se encontrará dentro del Portal.

## 4. Visión General

En la parte superior de esta sección podrá visualizar de forma conjunta información concerniente a sus inversiones para los diferentes vehículos de Stellum Capital: capital comprometido, invertido, desembolsado, retornado y el valor razonable. A través de la selección del periodo situada en la parte superior izquierda, podrá ver filtrar los datos por fechas.

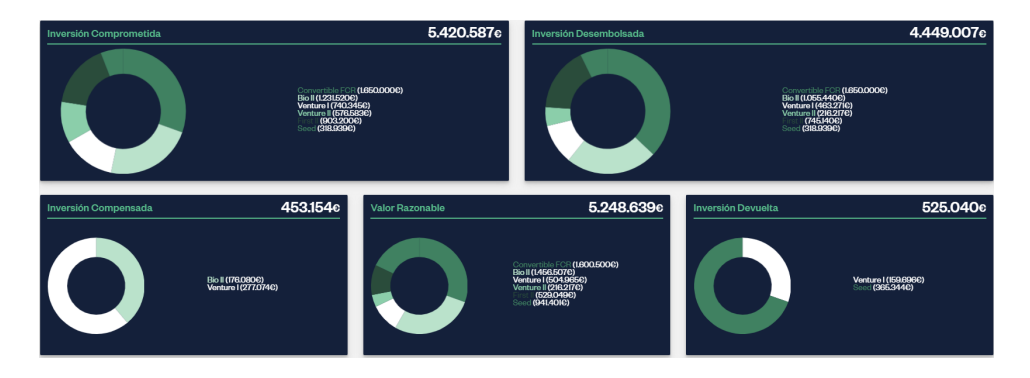

En la parte inferior podrá distinguir dos apartados:

1. Últimos documentos guardados/subidos en el portal.

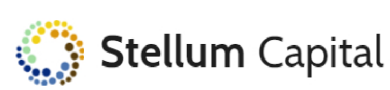

## Últimos documentos recibidos

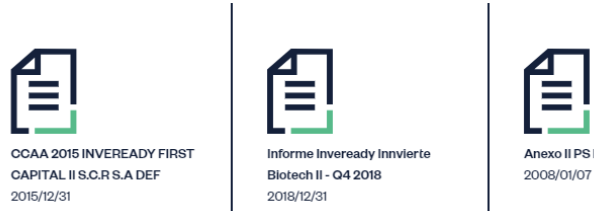

# exo II PS INVEREADY

#### Ultimas transacciones realizadas por su parte en los vehículos invertidos. 2.

## Últimas transacciones realizadas

| Posición | Fecha      | Importe  | Тіро         |     |
|----------|------------|----------|--------------|-----|
| FCR/SCR  | 2019-12-31 | 193.284€ | Condonado    | Ver |
| FCR/SCR  | 2019-12-31 | 10.000€  | Capital Call | Ver |
| FCR/SCR  | 2019-12-30 | -85.000€ | Compraventa  | Ver |

#### 5. Mis posiciones:

En este apartado, podrá consultar el estado de sus inversiones en los diferentes vehículos a mayor detalle. Además, podrá observar:

3. Detalle histórico de valores liquidativos y rentabilidad de la cartera en la que los valores se actualizarán según el periodo seleccionado en la parte superior izquierda de la pantalla:

| Posición | <ul> <li>Valor liquidativo</li> </ul> | Rentabilidad cartera (Múltiplo) |
|----------|---------------------------------------|---------------------------------|
| FCR/SCR  | 1,34€                                 | 1,03                            |
| FCR/SCR  | 1,37€                                 | 1,80                            |
| FCR/SCR  | 14,94€                                | 0,78                            |
| FCR/SCR  | 0,95€                                 | 1,00                            |
| FCR/SCR  | 0,77€                                 | 0,87                            |

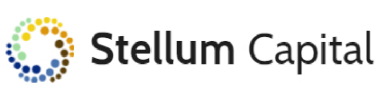

 Ficha de retornos: podrá ver el detalle de retornos acumulados por vehículo hasta la fecha del periodo seleccionado. El valor mostrado en la distribución de dividendos es bruto, incluyendo retenciones aplicadas (que solo aplican a las personas físicas):

### Ficha de retornos

| Posición | <ul> <li>Distribución dividendos</li> </ul> | Devolución aportaciones |
|----------|---------------------------------------------|-------------------------|
| FCR/SCR  | O€                                          | 0€                      |
| FCR/SCR  | O€                                          | 0€                      |
| FCR/SCR  | 149.564€                                    | 80.066€                 |
| FCR/SCR  | 0€                                          | 0€                      |
| FCR/SCR  | 0€                                          | 0€                      |

Adicionalmente, al hacer click sobre el apartado del índice "**Mis Posiciones**", se desplegará debajo de esté el listado de los vehículos en los que usted ha invertido. Seleccionando cualquiera de los vehículos desplegados le permitirá acceder a la ficha individual del Vehículo.

En esta ficha tendrá acceso a una breve descripción del vehículo, datos de la inversión y diferentes indicadores:

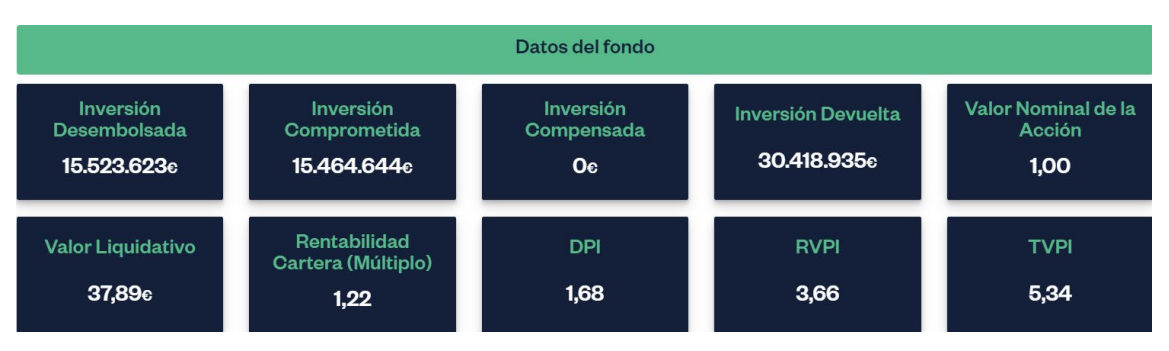

Haciendo click sobre las cabeceras de las cajas podrá acceder al Glosario en el encontrará una breve descripción de los respectivos términos. Además, estos datos pueden filtrarse también por periodo en la parte superior izquierda de la pantalla. En esta misma ficha podrá ver dos gráficos en los que se refleja la evolución en el tiempo de estos datos.

Debajo del cuadro "**Datos del Fondo**" podrá ver su porcentaje de participación, Núm. de acciones y valor razonable del vehículo para el periodo seleccionado:

|                             | Datos del inversor: |                    |
|-----------------------------|---------------------|--------------------|
| Porcentaje de participación | Acciones            | Valor razonable    |
| 7,17%                       | 1.055.440           | <b>1.899.792</b> 。 |

Finalmente, dentro de la ficha individual de cada vehículo de inversión, desplazando hacia abajo, encontrará:

a) El repositorio de los últimos documentos subidos del vehículo:

## Documentos del fondo

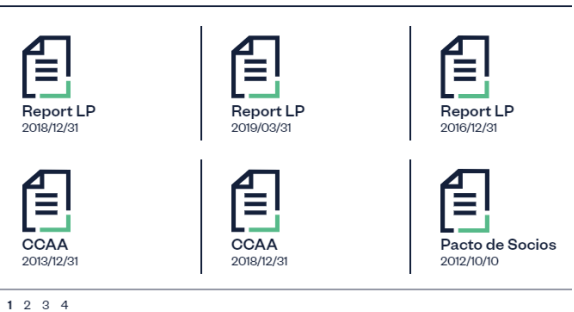

- 1234
- b) El detalle de todas sus transacciones realizadas en el vehículo:

| Transacciones en el fondo |           |                         | Descargar transacciones |
|---------------------------|-----------|-------------------------|-------------------------|
| Fecha                     | , Importe | Tipo                    |                         |
| 2019-12-24                | 232.757€  | Distribución dividendos |                         |
| 2017-12-31                | 176.0806  | Condonado               |                         |
| 2017-12-11                | 257.744e  | Capital Call            |                         |
| 2017-05-23                | 171.834€  | Capital Call            |                         |
| 2016-04-27                | 86.3290   | Compraventa             |                         |
| 2015-12-30                | 161.533€  | Capital Call            |                         |
|                           |           |                         | 1 2                     |

Podrá descargar un Extracto del detalle de las transacciones históricas del fondo en la sección de Transacciones del apartado de Mis Posiciones. Para ello debe pulsar el icono Descargar transacciones situado en el extremo superior derecho. Allí encontrará información sobre el tipo de transacción, sus importes y la fecha en que se efectuó.

## c) <u>Composición actual de la cartera de participadas del vehículo:</u>

| Participadas del fondo |                                            |  |                       |                       |          |
|------------------------|--------------------------------------------|--|-----------------------|-----------------------|----------|
|                        | Participada                                |  | Coste de la inversión | Valor de la inversión | Múltiplo |
| (~                     | ADL Bionatur Solutions                     |  | 1.699.920€            | 1.025.218€            | 0,60     |
| AntalGenics            | Antalgenics                                |  | 750.302€              | 750.302€              | 1,00     |
| ٠                      | Aptatargets                                |  | 1.100.001€            | 1.100.001€            | 1,00     |
| Atrys <sup>©</sup>     | Atrys Health                               |  | 2.112.095€            | 12.677.210€           | 6,00     |
| bai                    | Biotechnology Developments for<br>Industry |  | 500.000€              | 500.000€              | 1,00     |
| cebiotex               | Cebiotex                                   |  | 402.320€              | 402.320€              | 1,00     |
| CRAMTUM                | Cuantum Medical Cosmetics                  |  | 400.000€              | 400.000€              | 1,00     |
| Based                  | Edesa Biotech Inc.                         |  | 807.295€              | 1.902.661€            | 2,36     |
| GALGOMEDICAL           | Galgo Medical                              |  | 486.370€              | 1.094.800€            | 2,25     |
|                        | InnoUp Farma                               |  | 792.4986              | 792.498€              | 1,00     |
| S                      | Laboratorios Ojer Pharma                   |  | 702.368€              | 702.368€              | 1,00     |
| LEUKOS () BIOTECH      | Leukos Blotech                             |  | 639.6630              | 639.663€              | 1,00     |
| oncostellae            | Oncostellae                                |  | 950.004€              | 1.020.000€            | 1,07     |
| ORYZON                 | Oryzon Genomics                            |  | 640.000€              | 556.000€              | 0,87     |
| <b>D</b> alo           | Palobiofarma                               |  | 669.587¢              | 675.9746              | 1,01     |
| REWA                   | Reva Health                                |  | 300.970€              | 747.267©              | 2,48     |
| VLPbip                 | VLP The Vaccines Company                   |  | 350.000€              | 350.000€              | 1,00     |
|                        | Total                                      |  | 13.303.3930           | 25.336.282€           | 1,904    |
|                        | Importe no invertido                       |  | 489.897€              |                       |          |

Composición de la cartera

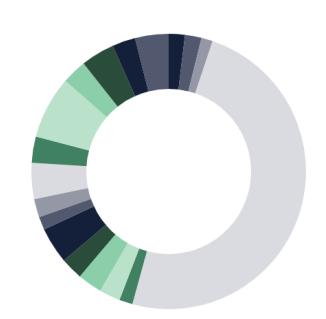

|                 | Manual del usuario del Portal Inve | rsor Stellum Capital |
|-----------------|------------------------------------|----------------------|
| Stellum Capital |                                    |                      |
| 4244            | Fecha de elaboración:              | Junio 2023           |

## 6. Mis documentos:

Este apartado es un repositorio en el que podrá consultar aplicando diferentes filtros todos sus documentos compartidos por Stellum Capital clasificados por:

- Personal: DNI/NIF, KYC, cartas de riesgos, test de conveniencia, cartas de compromiso.
- Documentos del Vehículo: Cuentas Anuales, Folletos, Juntas de Accionistas, Certificados y Notificaciones, de cada uno de los vehículos en el que es inversor.
- Reports Financieros: informes trimestrales de los vehículos.
- Consejos y Comités: presentaciones empleadas en el comité de los vehículos.

En este apartado también podrá generar su Certificado de Posiciones en el que se muestra el detalle de sus inversiones hasta la fecha seleccionada. Para generarlo deberá acceder al apartado de Certificado de posición dentro de Mis documentos, elegir la fecha a la desea generar su certificado y pulsar en el botón "Generar" o "Generar y notificar".

| / inveready                |                                                                     |                                           |                            |
|----------------------------|---------------------------------------------------------------------|-------------------------------------------|----------------------------|
| DII Visión general         | Portal del Inversor/Generación de documentos/Certificado Posiciones |                                           |                            |
| All Mis posiciones         |                                                                     | Fecha del Certificado: Setiembre 🗸 2020 🗸 |                            |
| 🚺 Mis documentos 🗸 🗸       |                                                                     |                                           | Generar Generary politicar |
| Personal                   |                                                                     |                                           |                            |
| Documento del Fondo        |                                                                     |                                           |                            |
| Certificado de posición    |                                                                     |                                           |                            |
|                            |                                                                     |                                           |                            |
|                            |                                                                     |                                           |                            |
| Calendario                 |                                                                     |                                           |                            |
| 🗊 Glosario                 |                                                                     |                                           |                            |
| Documentos del<br>Inversor |                                                                     |                                           |                            |
| 📋 Guia del usuario         |                                                                     |                                           |                            |

Una vez generado, podrá consultar dicho Certificado en el apartado Mis Documentos/Documentos del fondo, junto a los Certificados que haya generado anteriormente. Si ha seleccionado de opción de "Generar y notificar", además de poder consultarlo, se enviará un correo con un link de descarga a todos los correos de contacto. Finalmente, le informamos que la generación de un Certificado no es automática y el proceso puede tardar unos minutos hasta que el Certificado se encuentre disponible.

## 7. Calendario:

En este apartado se muestran a modo informativo los diferentes eventos de Stellum Capital (Consejos, Comités de inversiones, Juntas,...).

## 8. Glosario:

Este apartado incluye una breve descripción de los conceptos utilizados en el portal:

## 9. Documentos del inversor

Este apartado le permitirá enviar en formato Pdf. los siguientes documentos, que a efectos de compliance legal deberemos disponer, y que son los siguientes:

- Test de conveniencia
- Carta de compromiso
- Carta de riesgos
- Titularidad real
- Condición Profesional

Podrá consultar posteriormente los documentos enviados en el apartado "Mis Documentos"

|                        | Manual del usuario del Portal Inve | rsor Stellum Capital |
|------------------------|------------------------------------|----------------------|
| <b>Stellum</b> Capital |                                    |                      |
| 3234                   | Fecha de elaboración:              | Junio 2023           |

Esperamos que, este conciso manual le sirva para explorar su nuevo portal, pero no olvide que, como siempre, estamos a su disposición y le ayudaremos a resolver cualquier duda en <u>inversores@stellumcapital.com</u>.